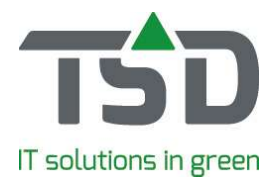

## TCM gebruiken als handelaar

Met TreeCommerce Messenger (TCM) kunnen elektronisch berichten uitgewisseld worden met handelspartners, waardoor communicatie veel efficiënter wordt.

Bij het opstarten start het TCM scherm desgewenst ook automatisch op:

| TreeCommerce Messenger                                                 |                                                                                                    |
|------------------------------------------------------------------------|----------------------------------------------------------------------------------------------------|
| / 二 🛎                                                                  | Aanbod                                                                                                    |
| Alle berichten (max 30 dagen)                                          | Importeer Open fictief Verwijder                                                                                                    |
| 19-10-2018                                                             | ? Kwekerij De Eikenhorst                                                                                                    |
| De Beukenstam Boomkwekerij<br>11046 vr 15:43<br>Leverdatum: 19-10-2018 | Sanrevenweg 4,5000 AB 2Wole 038-8505050 C Inkomend - TCM vr 14:36                                                                                                    |
| De Beukenstam Boomkwekerij           Leverdatum:         19-10-2018    | Automatische import is uitgeschakeld. Activeer hieronder om bij een volgend bericht de fictieve voorraad automatisch te importeren.           TCM bericht automatisch importeren |
| Yr 14:36                                                               |                                                                                                    |

Dit scherm heeft 2 hoofdgroepen: Berichten en Deelnemers.

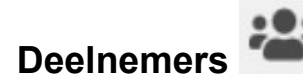

Als twee WinTree® bedrijven elkaar uitnodigen, en elkaars uitnodiging accepteren zijn zij 'Handelspartners' van elkaar en kunnen zij communiceren via TCM.

| TreeCommerce Messenger                                                                                                |   |                                                                                                    |
|----------------------------------------------------------------------------------------------------|---|----------------------------------------------------------------------------------------------------|
| 往 📇                                                                                                    |   | Statistieken                                                                                                    |
| ☑     Utnodigingen (3)     A       ☑     ▲+ Potentiele partners (7)     B       ☑     ▲     Handekpartners (77)     C | ۹ | De Groene Els B.V. Escropa 10, 123 48 2wole 038-4585050 Groene Els wil graag met je communiceren via TreeCommerce Messenger. |
| Ontvangen uitnodigingen (3)                                                                                           | ^ | Accepteer de uitnodiging om dit mogelijk te maken.                                                                           |
| De Groene Els B.V.<br>Accepteer uitnodiging                                                                           |   |                                                                                                    |

Uitnodigingen moeten geaccepteerd worden om communicatie via TCM mogelijk te maken.

A Uitnodigingen. Dit bevat een overzicht van alle uitnodigingen die ontvangen maar nog niet beantwoord zijn. Klik op "Accepteer uitnodiging". Automatisch opent WinTree® nu het scherm 'Zoeken: Relaties'. Selecteer de relatie als deze reeds in WinTree® aanwezig is.

Is de handelspartner nog geen relatie in WinTree®? Klik op [Annuleren].

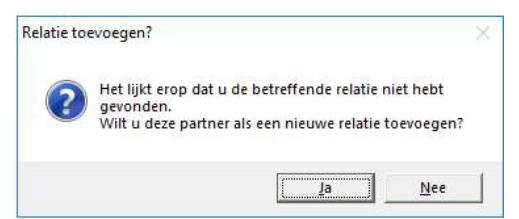

Klik in de geopende pop-up op [Ja] om de handelspartner, inclusief alle adresgegevens, als nieuwe relatie aan WinTree® toe te voegen. Vul later zelf de klant/leveranciersgegevens verder aan.

Zodra de handelsparter gekoppeld is aan een relatie in WinTree® kunnen berichten uitgewisseld worden.

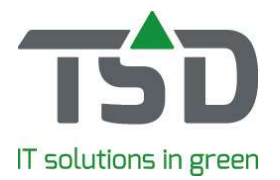

**B** Potentiële partners: Dit zijn TCM gebruikers, waarvan nog geen uitnodiging ontvangen is en waaraan nog geen uitnodiging verstuurd is. Klik op de knop [Verstuur uitnodiging] om het bedrijf uit te nodigen. Zodra deze potentiële partner de uitnodiging heeft geaccepteerd is communicatie via TCM mogelijk en wordt de handelspartner bij de handelspartners getoond. Ook tijdens het versturen van de uitnodiging kan al de potentiële partner aan een bestaande of nieuwe relatie in WinTree® gekoppeld worden.

**C** Handelspartners: Dit zijn de handelspartners waarmee via TCM gecommuniceerd kan worden. Indien de handelspartner nog niet aan een relatie in WinTree® gekoppeld is dan wordt deze relatie in rood gekleurd.

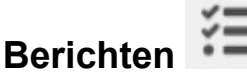

In dit scherm is het berichtenverkeer inzichtelijk gemaakt, ieder berichttype heeft zijn eigen icoon. Is de icoon gekleurd dan is het bericht nog niet behandeld, grijs is wel behandeld.

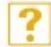

## Aanbod

Dit is een voorraadlijst die door de kweker vanuit WinTree® via TCM naar de handelaar is verzonden. Klik op de regel om de inhoud van het bericht te tonen.

| Alle berichten (max 30 dagen)       Importeer       Open fictief       Verwijder         10-2018       Vr       Schwerenweg 4,8000 AB Zwolle       Open fictief       Verwijder         10-6       Luverdatum:       19-10-2018       Vr       15:43         De Beukenstam Boomkwekerij       Vr       15:26       Inkomend - TCM       Vr       14:36         Leverdatum:       19-10-2018       Vr       15:26       Inkomedic mort is uitgeschakeld. Activeer hieronder om bij een volgend bericht de fictieve voorraad automatisch te import eren         Kwekerij De Eikenhorst       13% Vr       14:36                                                       | *                                                                      | Aanbod                                                                                                    |             |
|----------------------------------------------------------------------------------------------------|------------------------------------------------------------------------|----------------------------------------------------------------------------------------------------|-------------|
| De Beukenstam Boomkwekerij       vr 15:43         De Beukenstam Boomkwekerij       vr 15:43         De Beukenstam Boomkwekerij       vr 15:43         Leverdatum:       19-10-2018         Vr 15:26       Vr 15:43         Mekentj De Eikenhorst       Sdrevenweg 4,8000 AB Zwolle         Leverdatum:       19-10-2018         Vr 15:26       Vr 15:26         Kwekerij De Eikenhorst       Trkomend - TCM vr 14:36         Bryse ingelezen       vr 14:36         Vr 14:36       CM utomatische import is uitgeschakeld. Activeer hieronder om bij een volgend bericht de fictieve voorraad automatisch te importeren.         TCM bericht automatisch importeren | Alle berichten (max 30 dagen) V                                        | Importeer Open fictief Verwijder                                                                                                    |             |
| Strevenweg 4,8000 A8 Zwole O38-8505050 Strevenweg 4,8000 A8 Zwole O38-8505050 Infomend - TCM vr 14:36  Strevenweg 4,8000 A8 Zwole O38-8505050 Infomend - TCM vr 14:36  Automatische import is uitgeschakeld. Activeer hieronder om bij een volgend bericht de fictieve voorraad automatisch te importeren. TCM bericht automatisch importeren Kwekerij De Eikenhorst B7% ingelezen I 3% vr 14:36 Vr 14:36                                                                                                    | -2018                                                                  | ? Kwekerij De Eikenhorst                                                                                                    |             |
| De Beukenstam Boomkwekerij Leverdatum: 19-10-2018     vr 15:26     Kwekerij De Eikenhorst     87% ingelezen     13% vr 14:36                                                                                                    | De Beukenstam Boomkwekerij<br>11046 vr 15:43<br>Leverdatum: 19-10-2018 | Schrevernieg 4,8000 AB Zwole 038-8505050  Inkomend - TCM vr 14:36                                                                                              |             |
| Kwekerij De Eikenhorst       87% ingelezen     13%       vr     14:36                                                                                                    | De Beukenstam Boomkwekerij<br>Leverdatum: 19-10-2018 vr 15:26          | Automatische import is uitgeschakeld. Activeer hieronder om bij een volgend bericht de fictieve voorraad automatisch te     TCM bericht automatisch importeren | importeren. |
|                                                                                                    | Kwekerij De Eikenhorst<br>87% ingelezen 13% <sup>vr</sup> 14:36        |                                                                                                    |             |

voortgangsbalk is inzichtelijk hoeveel van het aanbod reeds is ingelezen. Klik op de check box 'TCM bericht automatisch importeren' indien automatische import nog niet bij de relatie is ingeschakeld.

[Open fictief] toont alle reeds aanwezige inkoopaanbiedingsregels van de leverancier.

Klik op [Importeer]. Het onderstaande scherm verschijnt:

| ie<br>kerij De I | Ekenhorst [  | <b>]@)@</b> Zoe                                  | Profiel<br>Standaard Messenge | er profiel |               |                                      |                                              |                |
|------------------|--------------|--------------------------------------------------|-------------------------------|------------|---------------|--------------------------------------|----------------------------------------------|----------------|
| rt Kla           | d Treed      | ommerce Messenger                                |                               | _          | _             | _                                    | _                                            | _              |
| Tree             | Comn         | nerce Messenger                                  |                               |            | Klil          | k op de ko<br>die kolor<br>de import | op van de prijs-k<br>n als prijs op te<br>t. | tolom<br>nemen |
| x                | Aantal<br>15 | Open filte<br>Plantnaam<br>Acer pal. 'Bloodgood' | Maat<br>C15 100-125 cm.       | Foto       | Prijs<br>0,00 | EUR                                  | Prijs 1<br>0,00                              | ^              |
|                  | 19           | Acer pal. 'Bloodgood'                            | C30 150-175 cm.               |            | 0,00          | EUR                                  | 0,00                                         |                |
|                  | 10           | Acer palmatum "Dissectum Garnet"                 | C1280-100 cm.                 |            | 0,00          | EUR                                  | 0,00                                         |                |
|                  | 2            | Acer palmatum "Dissectum Garnet"                 | C20 Halfstam                  |            | 0,00          | EUR                                  | 0,00                                         |                |
| $\square$        | 1            | Acer pal. 'Dissectum'                            | Deco container C450 2         | 25-250     | 0,00          | EUR                                  | 0,00                                         |                |
|                  | 10           | Acer pal. 'Dissectum'                            | C12 80-100 cm.                |            | 0,00          | EUR                                  | 0,00                                         |                |
|                  | 1            | Acer pal. 'Dissectum'                            | C35 Halfstam                  |            | 0,00          | EUR                                  | 0,00                                         |                |
|                  | 10           | Acer pal. 'Dissectum'                            | C20 Halfstam                  |            | 0,00          | EUR                                  | 0,00                                         |                |
| $\square$        | 3            | Acer pal. 'Dissectum'                            | C70 Halfstam                  |            | 0,00          | EUR                                  | 0,00                                         |                |
| <                |              |                                                  |                               |            |               |                                      |                                              | > ×            |
|                  |              |                                                  |                               |            |               |                                      |                                              |                |

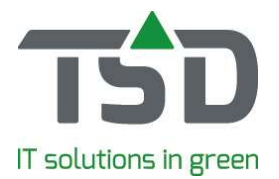

Plaats op het tabblad "Treecommerce Messenger" een vinkje bij die regels die geïmporteerd moeten worden. Klik op [X] bovenaan de kolom om alle regels in een keer aan te vinken. Klik op [Geselecteerde regels importeren] zodat WinTree® dit aanbod kan gaan matchen met de artikelen in WinTree®.

Op het tabblad "Klad' zijn alle niet gematchte regels zichtbaar. Deze regels kunnen handmatig gematchd worden. Vul de juiste trefnaam en maatcode in. Dit is eenmalig, WinTree® onthoudt deze matches voor een volgende import. Klik op [Accepteren] nadat alle regels die geïmporteerd dienen te worden zijn gematchd.

Alles wat volledig gematchd is staat op het tabblad "Import". Klik op [Verwerken] en de regels uit het aanbod-bericht worden als inkoopaanbieding aan WinTree® toegevoegd.

Na het importeren is het mogelijk om van dit aanbod te bestellen. Door een verkooporder te boeken en hiervoor in te kopen op deze fictieve partij. Afhankelijk van de instellingen wordt de inkooporder bevestigt door deze te printen of te e-mailen. De kweker ontvangt automatisch bericht via TCM.

## Orderbevestigingsbericht

Dit is het bericht dat de kweker terugstuurt naar de handelaar als bevestiging van het verwerken van de order.

| Ir         | nkooporo                                         | ler bijwerk                                            | Inkooporder openen                                                                                                    | Verwijder            |                         |   |            |           |
|------------|--------------------------------------------------|--------------------------------------------------------|----------------------------------------------------------------------------------------------------|----------------------|-------------------------|---|------------|-----------|
| 6          | Happy                                            | / Plant                                                |                                                                                                    |                      |                         |   |            |           |
|            | Schreven                                         | weg 4,8024 l                                           | HA Zwolle                                                                                                    | Leverdatum: 4-4-2019 |                         |   |            |           |
|            | 038-8505                                         | 050                                                    |                                                                                                    | Inkomend - TCM 13:33 |                         |   |            |           |
| ) +        | Hierbij  <br>Leverin                             | b <mark>evesti</mark> ge<br>ig in over                 | en wij de door u bestelde artikelen:<br>leg.                                                                                                    |                      |                         |   |            |           |
| ) •        | <b>Hierbij  </b><br><b>Leverin</b><br>-Let op: D | <b>bevestige</b><br><b>g in over</b><br>e prijs is gew | n wij de door u bestelde artikelen:<br>leg.<br>ijzigd door leverander                                                                              |                      |                         |   |            |           |
| •          | Hierbij I<br>Leverin<br>- Let op: D              | bevestige<br>g in over<br>e prijs is gew               | n wij de door u bestelde artikelen:<br>leg.<br>ijigig door leverander<br>Plant                                                                     |                      | Prijs                   | V | Referentie | Opmerking |
| ) +<br>  - | Hierbij I<br>Leverin<br>- Let op: D              | bevestige<br>g in overl<br>e prijs is gew<br>25        | n wij de door u bestelde artikelen:<br>leg.<br>ijigigd door leverancier<br>Plant<br>Acaena buchananii - 9 cm. pot                                  |                      | <b>Prijs</b><br>1,000   | V | Referentie | Opmerking |
| •          | Hierbij I<br>Leverin<br>- Let op: D              | bevestige<br>g in overl<br>e prijs is gew<br>25<br>48  | n wij de door u bestelde artikelen:<br>leg.<br>ijzigd door leverander<br>Plant<br>Acaena buchananii - 9 cm. pot<br>Waldsteinia ternata - 9 cm. pot |                      | Prijs<br>1,000<br>0,900 | S | Referentie | Opmerking |

Belangrijk is deze te verwerken door op [Inkooporder bijwerken] te klikken, omdat hierdoor wijzigingen in de prijs of aantallen dan automatisch in de inkooporder bij te gewerkt. Ook wordt met dit bericht de bijgewerkte matchingsgegevens verwerkt.